# Configurazione della trap SNMP in Cisco Finesse

## Sommario

Introduzione Prerequisiti Requisiti Componenti usati Configurazione Su Finesse Server Su MIB Browser Verifica Risoluzione dei problemi

## Introduzione

Questo documento descrive il processo di configurazione della trap SNMP in Cisco Finesse.

Contributo di Sameer Yadav, tecnico Cisco.

## Prerequisiti

### Requisiti

Cisco raccomanda la conoscenza dei seguenti argomenti:

- Cisco Finesse
- Browser MIB

### Componenti usati

Le informazioni fornite in questo documento si basano sulle seguenti versioni software e hardware:

Cisco Finesse 11.6

Le informazioni discusse in questo documento fanno riferimento a dispositivi usati in uno specifico ambiente di emulazione. Su tutti i dispositivi menzionati nel documento la configurazione è stata ripristinata ai valori predefiniti. Se la rete è operativa, valutare attentamente eventuali conseguenze derivanti dall'uso dei comandi.

## Configurazione

#### Su Finesse Server

#### Passaggio 1.

Aprire la pagina Cisco Unified Serviceability per Finesse Server (https://fqdn:8443/ccmservice/).

#### Passaggio 2.

#### Passare a SNMP -> V1/V2 -> Destinazione notifica.

#### Passaggio 3.

Nella sezione Trova -> Selezionare Finesse server e fare clic su Aggiungi nuovo.

#### Passaggio 4.

Nell'elenco a discesa Host IP Address (Indirizzo IP host) selezionare Add new (Aggiungi nuovo).

#### Passaggio 5.

Specificare Host IP Address come destinazione SNMP e il numero di porta (161).

#### Passaggio 6.

Selezionare SNMP versione V2 e creare una nuova stringa della community.

#### Passaggio 7.

Fornire il nome della stringa della community e i privilegi di accesso richiesti.

#### Passaggio 8.

Fare clic su Inserisci.

#### Passaggio 9.

Riavviare il servizio SNMP Agent (nella pagina Disponibilità, passare a Strumenti -> Control Center -> Servizi di rete).

Nota: Verificare che la rete sia pronta per il riavvio del servizio SNMP.

#### Su MIB Browser

#### Passaggio 1.

Installare un MIB a scelta e caricare CISCO-SYSLOG-MIB.my da ftp://ftp.cisco.com/pub/mibs/v2/.

#### Passaggio 2.

Fornire l'host come IP del server Finesse, porta 161 e stringa della community.

#### Passaggio 3.

Completa se sono richieste altre impostazioni del browser MIB.

#### Passaggio 4.

Eseguire l'operazione Get, Get Next o Get Bulk SNMP.

### Verifica

L'operazione Esegui Get, Get Next o Get Bulk SNMP e i risultati di interrupt/trap SNMP corrispondenti devono essere visibili nel visualizzatore del browser MIB.

## Risoluzione dei problemi

Al momento non sono disponibili informazioni specifiche per la risoluzione dei problemi di questa configurazione.